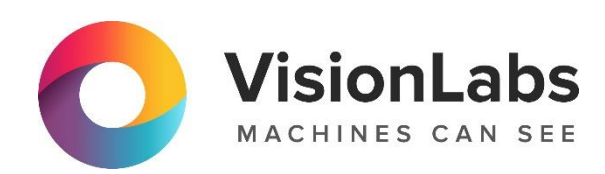

# **VISIONLABS LUNA CARS STREAM**

Инструкция по установке

ООО «ВижнЛабс»

123458, г. Москва, ул. Твардовского д. 8, стр. 1

- +7 (499) 399 3361
- ☑ info@visionlabs.ru
- www.visionlabs.ru

## Оглавление

| Введение       4         Общие сведения       5         Системные требования       6         1. Установка       7         1.1. Подготовка к установке       7         1.2. Настройка конфигурационного файла «TrackEngine.conf»       7         1.2.1. Detector-step       7         1.2.2. Detector-scaling       7         1.2.3. Scale-result-size       7         1.2.4. Frg-subtractor       8         1.2.5. Frg-regions-alignment       8         1.2.6. Frg-regions-square-alignment       8         1.2.7. Batched-processing       8         1.2.8. Min-frames-batch-size       9         1.2.9. Max-frames-batch-gather-timeout       9         1.3. Установка через Ansible       10         1.3.1. Настройка Конфигурационного файла «hosts»       10                                                 |
|----------------------------------------------------------------------------------------------------|
| Общие сведения       5         Системные требования       6         1. Установка       7         1.1. Подготовка к установке.       7         1.2. Настройка конфигурационного файла «TrackEngine.conf»       7         1.2. Настройка конфигурационного файла «TrackEngine.conf»       7         1.2. Detector-step       7         1.2.2. Detector-scaling       7         1.2.3. Scale-result-size       7         1.2.4. Frg-subtractor       8         1.2.5. Frg-regions-alignment       8         1.2.6. Frg-regions-square-alignment       8         1.2.7. Batched-processing       8         1.2.8. Min-frames-batch-size       9         1.2.9. Max-frames-batch-gather-timeout       9         1.3. Установка через Ansible       10         1.3.1. Настройка конфигурационного файла «hosts»       10 |
| Системные требования       6         1. Установка       7         1.1. Подготовка к установке       7         1.2. Настройка конфигурационного файла «TrackEngine.conf»       7         1.2. Lotector-step       7         1.2.2. Detector-scaling       7         1.2.3. Scale-result-size       7         1.2.4. Frg-subtractor       8         1.2.5. Frg-regions-alignment       8         1.2.6. Frg-regions-square-alignment       8         1.2.7. Batched-processing       8         1.2.8. Min-frames-batch-size       9         1.2.9. Max-frames-batch-gather-timeout       9         1.3. Установка через Ansible       10         1.3.1. Настройка SSH       10         1.3.2. Настройка конфигурационного файла «hosts»       10                                                                     |
| 1. Установка       7         1.1. Подготовка к установке       7         1.2. Настройка конфигурационного файла «TrackEngine.conf»       7         1.2. Настройка конфигурационного файла «TrackEngine.conf»       7         1.2.1. Detector-step       7         1.2.2. Detector-scaling       7         1.2.3. Scale-result-size       7         1.2.4. Frg-subtractor       8         1.2.5. Frg-regions-alignment       8         1.2.6. Frg-regions-square-alignment       8         1.2.7. Batched-processing       8         1.2.8. Min-frames-batch-size       9         1.2.9. Max-frames-batch-gather-timeout       9         1.3. Установка через Ansible       10         1.3.1. Настройка SSH       10         1.3.2. Настройка конфигурационного файла «hosts»       10                              |
| 1.1. Подготовка к установке                                                                                                    |
| 1.2. Настройка конфигурационного файла «TrackEngine.conf»       7         1.2.1. Detector-step       7         1.2.2. Detector-scaling       7         1.2.3. Scale-result-size       7         1.2.4. Frg-subtractor       8         1.2.5. Frg-regions-alignment       8         1.2.6. Frg-regions-square-alignment       8         1.2.7. Batched-processing       8         1.2.8. Min-frames-batch-size       9         1.2.9. Max-frames-batch-gather-timeout       9         1.3. Установка через Ansible       10         1.3.1. Настройка SSH       10         1.3.2. Настройка конфигурационного файла «hosts»       10                                                                                                    |
| 1.2.1.       Detector-step       7         1.2.2.       Detector-scaling       7         1.2.3.       Scale-result-size       7         1.2.4.       Frg-subtractor       8         1.2.5.       Frg-regions-alignment       8         1.2.6.       Frg-regions-square-alignment       8         1.2.7.       Batched-processing       8         1.2.8.       Min-frames-batch-size       9         1.2.9.       Max-frames-batch-gather-timeout       9         1.3.1.       Настройка SSH       10         1.3.2.       Настройка конфигурационного файла «hosts»       10                                                                                                    |
| 1.2.2.       Detector-scaling       7         1.2.3.       Scale-result-size       7         1.2.4.       Frg-subtractor       8         1.2.5.       Frg-regions-alignment       8         1.2.6.       Frg-regions-square-alignment       8         1.2.7.       Batched-processing       8         1.2.8.       Min-frames-batch-size       9         1.2.9.       Max-frames-batch-gather-timeout       9         1.3.1.       Настройка SSH       10         1.3.2.       Настройка конфигурационного файла «hosts»       10                                                                                                    |
| 1.2.3.       Scale-result-size       7         1.2.4.       Frg-subtractor       8         1.2.5.       Frg-regions-alignment       8         1.2.6.       Frg-regions-square-alignment       8         1.2.7.       Batched-processing       8         1.2.8.       Min-frames-batch-size       9         1.2.9.       Max-frames-batch-gather-timeout       9         1.3.1.       Установка через Ansible       10         1.3.2.       Настройка SSH       10         1.3.2.       Настройка конфигурационного файла «hosts»       10                                                                                                    |
| 1.2.4.       Frg-subtractor       8         1.2.5.       Frg-regions-alignment       8         1.2.6.       Frg-regions-square-alignment       8         1.2.7.       Batched-processing       8         1.2.8.       Min-frames-batch-size       9         1.2.9.       Max-frames-batch-gather-timeout       9         1.3.       Установка через Ansible       10         1.3.1.       Настройка SSH       10         1.3.2.       Настройка конфигурационного файла «hosts»       10                                                                                                    |
| 1.2.5.       Frg-regions-alignment.       8         1.2.6.       Frg-regions-square-alignment.       8         1.2.7.       Batched-processing .       8         1.2.8.       Min-frames-batch-size .       9         1.2.9.       Max-frames-batch-gather-timeout .       9         1.3.       Установка через Ansible .       10         1.3.1.       Настройка SSH                                                                                                    |
| 1.2.6.       Frg-regions-square-alignment.       8         1.2.7.       Batched-processing                                                                                                    |
| 1.2.7.       Batched-processing       8         1.2.8.       Min-frames-batch-size       9         1.2.9.       Max-frames-batch-gather-timeout       9         1.3.       Установка через Ansible       10         1.3.1.       Настройка SSH       10         1.3.2.       Настройка конфигурационного файла «hosts»       10                                                                                                    |
| 1.2.8. Min-frames-batch-size                                                                                                    |
| 1.2.9.       Max-frames-batch-gather-timeout                                                                                                    |
| 1.3.       Установка через Ansible                                                                                                    |
| <ul><li>1.3.1. Настройка SSH</li></ul>                                                                                                    |
| 1.3.2. Настройка конфигурационного файла «hosts»10                                                                                                    |
|                                                                                                    |
| 1.3.3. Настройка путей11                                                                                                    |
| 1.3.4. Запуск установки через Ansible11                                                                                                    |
| 1.3.5. Проверка работоспособности11                                                                                                    |
| 1.4. Установка при помощи Docker11                                                                                                    |
| 1.4.1. Установка docker и docker-compose11                                                                                                    |
| 1.4.2. Настройка файла окружения «.env»11                                                                                                    |
| 1.4.3. Запуск установки12                                                                                                    |
| 1.5. Управление системой12                                                                                                    |
| 2. Настройка зоны детекции13                                                                                                    |
| 3. Визуальный режим CARS.Stream14                                                                                                    |
| 4. Логирование                                                                                                    |
| 4.1. Severity                                                                                                    |
| 4.2. Mode                                                                                                    |
| Приложения16                                                                                                    |

# Глоссарий

| Термин      | Определение                                                                                                    |
|-------------|----------------------------------------------------------------------------------------------------|
| TrackEngine | Библиотека, используемая для отслеживания положения TC или ГРЗ в последовательности кадров и выбора лучшего кадра.             |
| ГРЗ         | Государственный регистрационный знак транспортного средства.                                                                   |
| Дескриптор  | Набор данных в закрытом, двоичном формате, подготавливаемый системой распознавания лиц на основе анализируемой характеристики. |
| Лучший кадр | Кадр видеопотока, на котором TC или ГРЗ зафиксировано в оптимальном ракурсе для дальнейшего использования в системе.           |
| ПО          | Программное обеспечение                                                                                                    |
| ТС          | Транспортное средство.                                                                                                    |

### Введение

Настоящий документ представляет собой руководство администратора сервиса CARS.Stream.

Руководство определяет порядок установки, настройки, логирования и администрирования сервиса.

Перед установкой и эксплуатацией сервиса рекомендуется внимательно ознакомиться с настоящим руководством.

## Общие сведения

VisionLabs LUNA CARS – система, предназначенная для определения атрибутов транспортных средств и распознавания автомобильных номеров. Система состоит из трёх сервисов: CARS.Analytics, CARS.API и CARS.Stream.

VisionLabs LUNA CARS.Stream – сервис, предназначенный для детекции и трекинга транспортных средств и ГРЗ в видеопотоке или детекции на изображениях. Основные функции системы представлены ниже:

- Обработка видеопотока;
- Детекция и трекинг ТС и ГРЗ;
- Выбор лучшего кадра;
- Отображение результатов детекции и распознавания.

## Системные требования

Для установки и работы ПО CARS.Stream необходимо учитывать ряд требований и условий, указанных ниже. Список системных требований представлены в Таблице 1.

#### Таблица 1. Системные требования

| Необходим                       | ый ресурс                 |           | Рекомендовано                                                                                                    |
|---------------------------------|---------------------------|-----------|----------------------------------------------------------------------------------------------------|
| Процессор (                     | CPU)                      |           | Intel, не менее 4 физических ядер с тактовой частотой не менее 2,0 ГГц и поддержкой инструкций AVX 2.                  |
| Оперативная                     | я память (RAM)            |           | Не менее 8 Гб DDR4.                                                                                                    |
| Объем<br>пространства           | свободного<br>a (HDD/SSD) | дискового | Не менее 20 Гб.                                                                                                    |
| Операционн                      | ая система (OS)           |           | РЕД ОС 7.3                                                                                                    |
| Сторонние зависимости           |                           |           | Python 3.6;<br>PostgreSQL 9.6;<br>postgreSQL-libs;<br>GCC 8.1.                                                         |
| Поддерживаемые версии браузеров |                           | аузеров   | Microsoft Edge (версия 44.0 и выше);<br>Mozilla Firefox (версия 60.3.0 и выше);<br>Google Chrome (версия 50.0 и выше). |

На требования к системе влияют несколько факторов:

- Количество обрабатываемых видеопотоков;
- Частота и разрешение кадров видеопотоков;
- Параметры настройки CARS.Stream. Настройки по умолчанию являются наиболее универсальными. В зависимости от условий эксплуатации приложения с помощью значений настроек можно повлиять на качество или производительность.

CARS.Stream также может работать в режиме ускорения вычислений за счет:

• Использования AVX-инструкций (определяется автоматически при установки).

## 1. Установка

#### 1.1. Подготовка к установке

Дистрибутив CARS.Stream представляет собой архив «cars-stream\_v.\*.zip».

Архив содержит компоненты, необходимые для установки и эксплуатации сервиса. Архив не включает некоторые зависимости, которые входят в стандартную поставку РЕД ОС и могут быть загружены из открытых источников.

Дальнейшие действия необходимо выполнять под учетной записью суперпользователя (с root-правами).

#### 1.2. Настройка конфигурационного файла «TrackEngine.conf»

Данный раздел описывает параметры конфигурационного файла «TrackEngine.conf», которые используются для настройки CARS.Stream. Конфигурационный файл находится в дистрибутиве CARS.Stream в директории /bin/data/trackengine.conf.

#### 1.2.1. Detector-step

Параметр «detector-step» позволяет указать с какой частой происходит детекция TC и ГРЗ в заданной области до выполнения детекции (редецекция). Редетекция требует меньше ресурсов, но объект может быть потерян при задании большого количества кадров.

<!-- detector-step: The count of frames between frames with full detection,
[0 .. 30] ('7' by default). -->
<param name="detector-step" type="Value::Int1" x="7" />

#### 1.2.2. Detector-scaling

Параметр «detector-scaling» позволяет масштабировать кадр перед обработкой. Масштабирование кадра необходимо для того, чтобы понизить размер кадра, а следовательно, понизить время обработки.

```
<!-- detector-scaling: Scale frame before detection for performance reasons,
[0, 1] ('0' by default). -->
<param name="detector-scaling" type="Value::Int1" x="0" />
```

#### 1.2.3. Scale-result-size

Параметр «Scale-result-size» задаёт максимальный размер кадра после масштабирования по наибольшей из сторон кадра. Если исходный кадр имел размер 1920х1080 и значение «scale-result-size» равно 640, то разрешение кадра будет изменено до 640х360.

Время детекции понижается при уменьшении разрешения кадра.

<!-- scale-result-size: If scaling is enable, frame will be scaled to this

size in pixels (by the max dimension - width or height).
Upper scaling is not possible. ('640 by default') -->
<param name="scale-result-size" type="Value::Int1" x="640" />

Если кадр был обрезан с помощью параметра «roi», то масштабирование будет применено к уменьшенному кадру. В этом случае значение «scale-result-size» следует задавать в зависимости от наибольшей стороны обрезанного кадра.

#### 1.2.4. Frg-subtractor

Параметр «frg-subtractor» включает режим учёта перемещений в кадре. Последующая детекция TC и ГРЗ будет выполняться только в областях с движением.

Включение параметра «frg-subtractor» увеличивает производительность работы CARS.Stream.

```
<!-- frg-subtractor: Use foreground subtractor for filter of frames, [0, 1] ('1' by default). --> <param name="frg-subtractor" type="Value::Int1" x="1" />
```

#### 1.2.5. Frg-regions-alignment

Параметр «frg-regions-alignment» позволяет задать выравнивание кадра для областей с движением.

```
<!-- frg-regions-alignment: frg regions alignment. Useful for detector
better batching utilization. -->
<!-- 0 or negative values mean using non aligned regions, (0 by default).
-->
<param name="frg-regions-alignment" type="Value::Int1" x="0" />
```

#### 1.2.6. Frg-regions-square-alignment

При включённом параметре «frg-regions-square-alignment» ширина и высота области с движением всегда будут равны.

```
<!-- align frg regions to rect with equal sides (max side choosen). See frgregions-
alignment, [0, 1] ('1' by default). -->
<param name="frg-regions-square-alignment" type="Value::Int1" x="1" />
```

#### 1.2.7. Batched-processing

Параметр «batched-processing» включает пакетную обработку кадров. При работе с несколькими камерами, с каждой камеры собирается по кадру. После чего происходит обработка данного пакета кадров. Если параметр отключён, то кадры обрабатываются один за другим.

```
<!-- batched-processing: Process streams frames in batch or separately, [0, 1] ('1' by default). --> <param name="batched-processing" type="Value::Int1" x="1" />
```

При использовании режима пакетной обработки увеличивается задержка перед обработкой, но при этом сама обработка выполняется быстрее.

Рекомендуется включать параметр и при использовании GPU, и при использовании CPU.

#### 1.2.8. Min-frames-batch-size

Параметр «min-frames-batch-size» задаёт минимальное количество кадров, которое следует накопить со всех камер перед обработкой.

<!-- min-frames-batch-size: stream frames min batch size value to process, (
'0' by default). -->
<!-- higher values lead to higher processing latency but increase throughput
and device utilization. -->
<!-- zero/negative values disable this feature, so any stream frames will be
processed if they are available -->
<!-- note: this parameter should be regulated with 'max-frames-batch-gathertimeout'
(see below) -->
<param name="min-frames-batch-size" type="Value::Int1" x="0" />

Рекомендуется выставлять значение параметра «min-frames-batch-size» равным количеству подключённых потоков при использовании GPU.

Рекомендуется выставлять значение параметра «min-frames-batch-size» равным «2» при использовании CPU.

#### 1.2.9. Max-frames-batch-gather-timeout

Параметр «max-frames-batch-gather-timeout» задаёт время между обработкой пакетов кадров. Если обработка одного кадра укладывается в указанное время и остается запас, то CARS.Stream ожидает дополнительные кадры.

Если «max-frames-batch-gather-timeout» равен 20 мс, то за это время обрабатывается предыдущий пакет и собирается новый пакет. Через 20 мс начинается следующая обработка, даже если не удалось собрать число кадров равное «min-frames-batch-size». Следующая обработка кадров не может начаться до окончания обработки предыдущего пакета кадров.

Если значение параметра равно «0», то задержки на наполнение пакета кадрами отсутствует, а обработка происходит непрерывно и «min-frames-batch-size» игнорируется.

```
<!-- max-frames-batch-gather-timeout: max available timeout to gather next
stream frames batch (see 'min-frames-batch-size') from last processing
begin time point (measured in ms), ('-1' by default). -->
<!-- negative values disable this feature (no timeout, so only stream frames
batches with size no less than 'min-frames-batch-size' value will be
processed) -->
<!-- note: this parameter is complementary to 'min-frames-batch-size' and
controls min average fps of stream frames batches processing -->
<param name="max-frames-batch-gather-timeout" type="Value::Int1" x="-1" />
```

Рекомендуется выставлять значение параметра «max-frames-batch-gather-timeout» равным «0» и при использовании GPU, и при использовании CPU.

#### 1.3. Установка через Ansible

Необходимо установить пакет ansible, выполнив команды:

```
# обновление менеджера пакетов
yum update
# установка дополнительных репозиториев
yum install epel-release
# установка ansible
yum install ansible
```

#### 1.3.1. Настройка SSH

Необходимо сгенерировать SSH-ключ и добавить его на целевой сервер. Для начала необходимо проверить и настроить SSH сервис

```
# проверка работоспособности ssh сервиса
systemctl status sshd
# если сервис не активен, необходимо его запустить
systemctl start sshd
# если сервис не установлен, необходимо его установить
yum install -y openssh-server
```

После этого необходимо сгенерировать ключ, выполнив команду:

ssh-keygen

При необходимости можно задать ключевую фразу или оставить ее пустой. Для копирования ключа на целевой сервер необходимо ввести команду:

# копирование открытого SSH-ключа на целевой сервер ssh-copy-id username@hostname

где «username» - имя авторизованного пользователя, а «hostname» - IP-адрес целевого сервера.

Данный способ не является единственно возможным. Вы можете использовать любой другой удобный способ для обеспечения ssh-доступа на целевой сервер.

#### 1.3.2. Настройка конфигурационного файла «hosts»

В комплекте поставки в директории /ansible находится файл «hosts», в разделе CARS.Stream необходимо задать внешний IP-адрес сервера куда будет устанавливаться приложения:

```
#CARS.Stream
#Multiple hosts allowed
[stream]
<IP_адрес>
```

#### 1.3.3. Настройка путей

Перед началом установки необходимо произвести настройку системы в файле «all.yml», расположенного в директории /ansible/group\_vars. Описание основных параметров находится в Таблице 2.

Таблица 2. Основные параметры системы.

| # | Параметр             | Описание                                                                                                |
|---|----------------------|----------------------------------------------------------------------------------------------------|
| 1 | luna_cs_vers         | Указывает имя архива. Например, carstream_linux_v.1.0.6.                                                |
| 2 | luna_cs_zip_location | В этом параметре задается путь до архива CARS.Stream.<br>Например, /distr/stream/carstream_linux_v.zip. |

#### 1.3.4. Запуск установки через Ansible

В процессе установки будет отключен встроенный firewall и selinux (в дальнейшем потребуется перезагрузка).

В некоторых случаях может появиться ошибка о недоступности репозиториев, в этом случае необходимо перезапустить установку.

Для запуска установки необходимо находиться в директории /ansible и выполнить команду на запуск процедуры установки:

ansible-playbook -i hosts install\_stream.yml

#### 1.3.5. Проверка работоспособности

По окончании установки необходимо проверить состояние сервиса CARS.Stream командой:

systemctl status luna-cars-stream

При корректной работе система не выдает сообщения об ошибке.

#### 1.4. Установка при помощи Docker

#### 1.4.1. Установка docker и docker-compose

Используйте официальную инструкцию для установки docker и docker-compose под РЕД OC.

#### 1.4.2. Настройка файла окружения «.env»

Параметры файла окружения «.env» представлены в Таблице 3. Файл окружения находится в архиве CARS.Stream.

| # | Параметр            | Описание                                                                                                    |  |  |
|---|---------------------|----------------------------------------------------------------------------------------------------|--|--|
| 1 | HASP_license_server | Задает путь до сервера, к которому установщик обращается за доступной сетевой лицензией на продукт. Если сетевой лицензии нет, то она должна задаваться локально.                               |  |  |
| 2 | HASP_wait_time      | Задает время ожидания ответа при отправке запроса о доступной лицензии на сервер. Задается в минутах.                                                                                           |  |  |
| 3 | Emirates            | <ul> <li>Выбор страны распознавания ГРЗ. Доступные значения:</li> <li>true – система будет распознавать ГРЗ только ОАЭ;</li> <li>false – система будет распознавать ГРЗ РФ, СНГ, ЕС.</li> </ul> |  |  |
| 4 | ENG                 | <ul> <li>Задает язык системы. Доступные значения:</li> <li>true – английский язык системы;</li> <li>false – русский язык системы.</li> </ul>                                                    |  |  |

Таблица 3. Параметры файла окружения.

#### 1.4.3. Запуск установки

Скопируйте архив CARS.Stream в директорию /distr/stream.

В корневой папке (где расположен docker-compose.yml) выполните команду

docker -compose up -d

После изменения любых настроек необходимо запускайте систему с ключом пересборки:

docker -compose up -d -build

#### 1.5. Управление системой

Для управления сервисом используйте следующие команды:

```
# Запуск сервиса
sudo systemctl start luna-cars-stream
# Перезапуск сервиса
sudo systemctl restart luna-cars-stream
# Узнать состояние сервиса
sudo systemctl status luna-cars-stream
# Остановить сервис
sudo systemctl stop luna-cars-stream
```

Процесс добавления камер описан в файле «CarStreamServerApi.html», который находится в архиве CARS.Stream в директории /doc.

## 2. Настройка зоны детекции

Зона детекции представляет собой область кадра в виде прямоугольника определенного размера, внутри которого происходит извлечение атрибутов TC. Зона детекции используется для фиксации распознанных TC (событий), проезжающих через данную область кадра.

Настройка зоны детекции происходит в файле «input\_roi\_config.ini», который находится в директории /stream/bin/data. Описание параметров файла представлено в Таблице 4.

Таблица 4. Параметры файла настройки.

| # | Параметр    | Описание                                                             |
|---|-------------|----------------------------------------------------------------------|
| 1 | camera_name | Имя камеры, для которой будет производиться настройка зоны детекции. |
| 2 | min_height  | Значение верхней границы зоны детекции.                              |
| 3 | max_height  | Значение нижней границы зоны детекции.                               |
| 4 | min_width   | Значение левой границы зоны детекции.                                |
| 5 | max_width   | Значение правой границы зоны детекции.                               |

Все значения границ задаются в пикселях. Система отсчет координат находится в левом верхнем углу кадра.

После внесения изменений необходимо перезапустить сервис CARS.Stream:

#### ${\tt sudo \ systemctl \ restart \ luna-cars-stream}$

Если планируется использовать CARS.Stream совместно с CARS.Analytics, то зоны детекции и распознавания рекомендуется настраивать в веб-интерфейсе.

## 3. Визуальный режим CARS.Stream

CARS.Stream позволяет просматривать запущенные видеопотоки.

Список запущенных видеопотоков находится по адресу http://<IP\_адрес>:34569/api/1/streams.

Необходимо подставить вместо <IP\_адрес> адрес сервера, где установлен CARS.Stream.

На странице веб-браузера представлена информация о запущенных видеопотоках:

```
[{"alive":1,"health_check":{"max_error_count":10,"period":3600,"retry_delay":5},"id":"
fd69115d-3274-468b-8fcc-8dcd1f12c1e4",
    "input":{"roi":[356,148,1896,1045],
    "rotation":0,
    "transport":"tcp","url":"rtsp://admin:Seven182@11.12.82.113:574/cam/realmonitor?channe
l=1&subtype=0"},
    "name":"StreetView","output":{"token":"","url":""},
    "preview_url":"/api/1/streams/preview/fd69115d-3274-468b-8fcc-8dcd1f12c1e4",
    "video_info":{"bit_rate":0,"frame_rate":25,"gop_size":12,"height":1296,"start_time":"2
021-08-09T16:53:17 MSK","width":2304}}]
```

Для просмотра видеопотока необходимо скопировать значение параметра «preview\_url» и добавить его к адресу CARS.Stream: http://<IP\_aдpec>:34569/api/1/streams/preview/ fd69115d-3274-468b-8fcc-8dcd1f12c1e4.

При этом открывается окно в браузере (Рисунок 1), где в режиме реального времени в видеопотоке система производит детекцию и слежение за TC в зоне детекции, а справа отображаются распознанные системой данные о TC (номер трека, модель, марка, категория) и ГРЗ (изображение и распознанные системой символы). Границы кадра определяются настройками зоны детекции (п.2).

Просмотр обрабатываемого видео используется для отладки работы камеры.

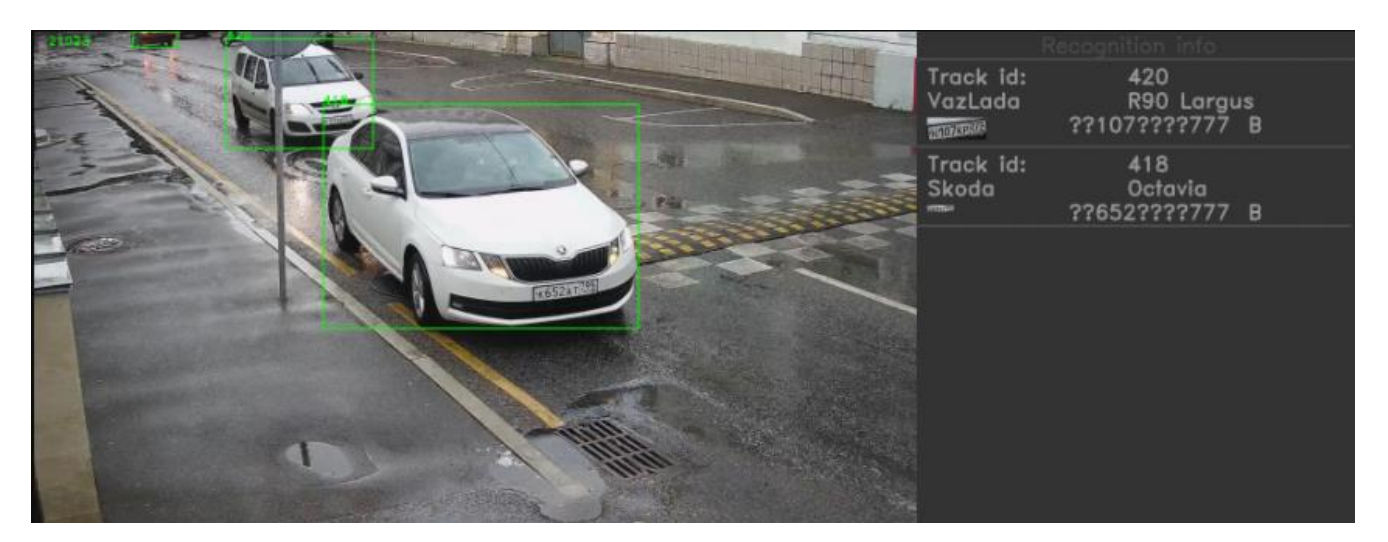

Рисунок 1. Окно просмотра видеопотока камеры.

## 4. Логирование

Файлы логов сохраняются в /var/lib/luna/cars/stream/bin/log.

Настройка уровня логирования осуществляется в файле /bin/data/csConfig.conf.

#### 4.1. Severity

Severity – параметр, определяющий информацию, которую пользователь хочет получать в логах. Доступны следующие фильтры информации:

- 0 выводить всю информацию;
- 1 выводить только предупреждения системы;
- 2 выводить только ошибки.

```
"severity":
{
    "value": 1,
    "description" : "Logging severity levels ..."
}
```

#### 4.2. Mode

Mode – параметр, задающий режим логирования приложения: файл или консоль. Существует три режима:

- І2с выводить информацию только в консоль;
- I2f выводить информацию только в файл;
- I2b выводить информацию и в файл, и в консоль.

```
"mode":
{
    "value": "l2b",
    "description": " Mode of logging ... "
}
```

# Приложения

Приложение 1.

| Таблица 5. | Список использ | уемых портов | по умолчанию |
|------------|----------------|--------------|--------------|
|            | -              | <i>J</i> I   | 1            |

| Порт  | Сервис                  | К порту обращается                                            |
|-------|-------------------------|---------------------------------------------------------------|
| 34569 | CARS.Stream             | CARS.Analytics backend, Пользователь<br>(stream preview)      |
| 81    | Nginx перед CARS.API    | CARS.Stream, CARS.Analytics backend                           |
| 8100+ | Начальный порт CARS.API | Nginx                                                         |
| 8000  | CARS.Analytics backend  | CARS.Analytics frontend, CARS.Stream,<br>Пользователь (admin) |
| 8080  | CARS.Analytics frontend | Пользователь (UI)                                             |
| 1947  | HASP                    | CARS.Stream                                                   |
| 5432  | Postgre SQL             | CARS.Analytics backend                                        |
| 6379  | Redis                   | CARS.Analytics backend                                        |

| Дата       | Версия | Описание                              |
|------------|--------|---------------------------------------|
| 05.08.2021 | 1.1    | Полная ревизия и обновление документа |
| 23.12.2020 | 1.0    | Первичная версия документов           |

# Примечание 2. История изменений.